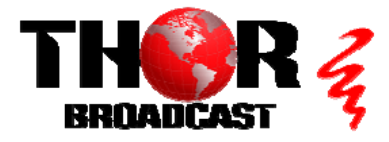

Connect Power

# <u>H-1HDMI-ATSC-IPLL</u>

Quick Setup Guide

This guide also applies to models: H-2HDMI-ATSC-IPLL and H-4HDMI-ATSC-IPLL

## Step 1: Connect and Login

AC 100V~240V RFIN RF OUT ASI IN ASI OUT1 ASI OUT2 CE HDMI 1 HDMI 2 HDMI 3 HDMI 4 RF OUT Thor HDMI HD Encoder-RF Modulator NMS DATA 658.00814 A AAAM NMS DATA

- Connect the NMS port to your PC using an ethernet cable
- Open web browser and go to http://192.168.0.136
- Login/Password: admin/admin

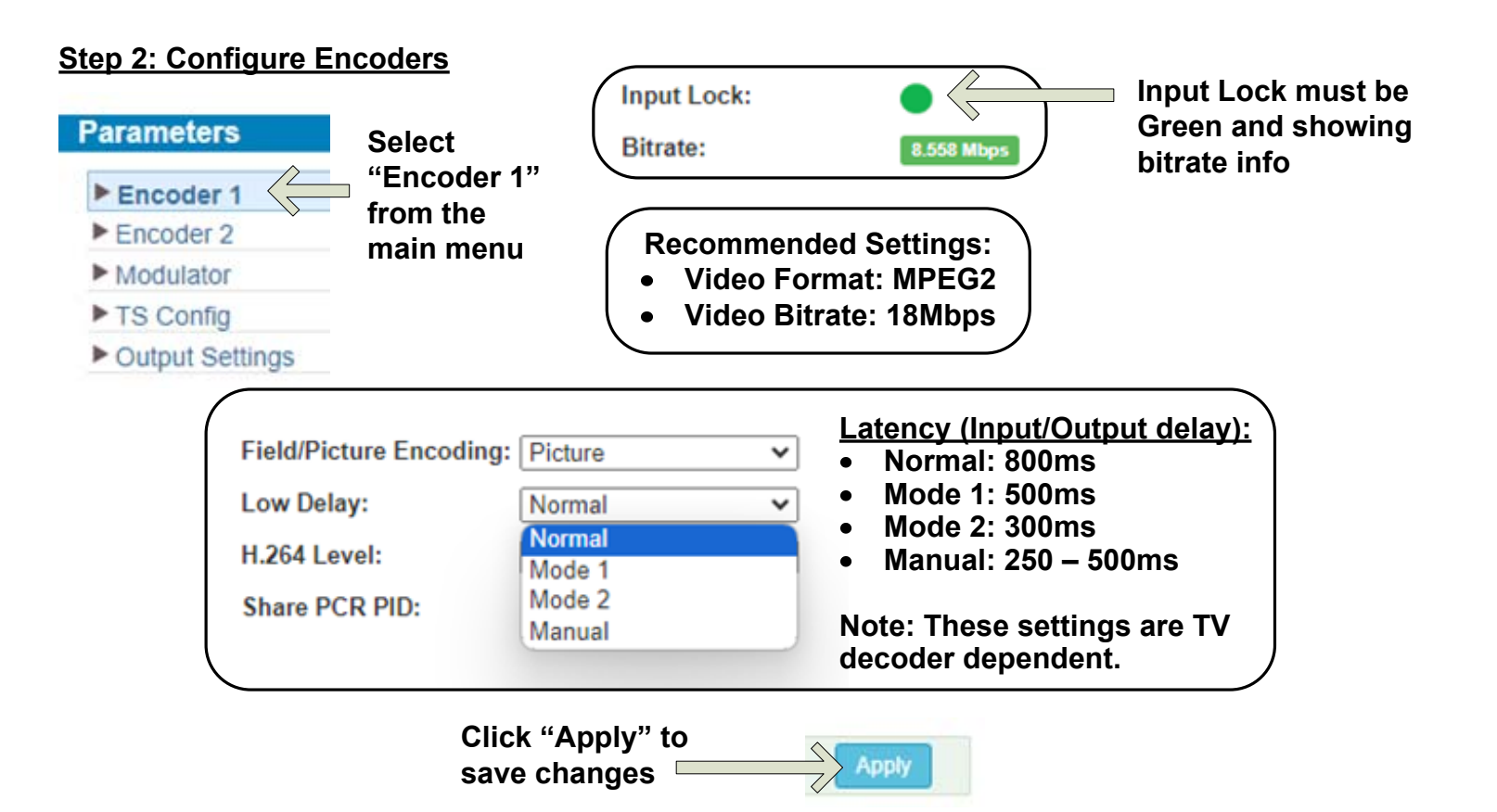

### Step 3: Configure Modulator

Click Pencil Icons to modify parameters.

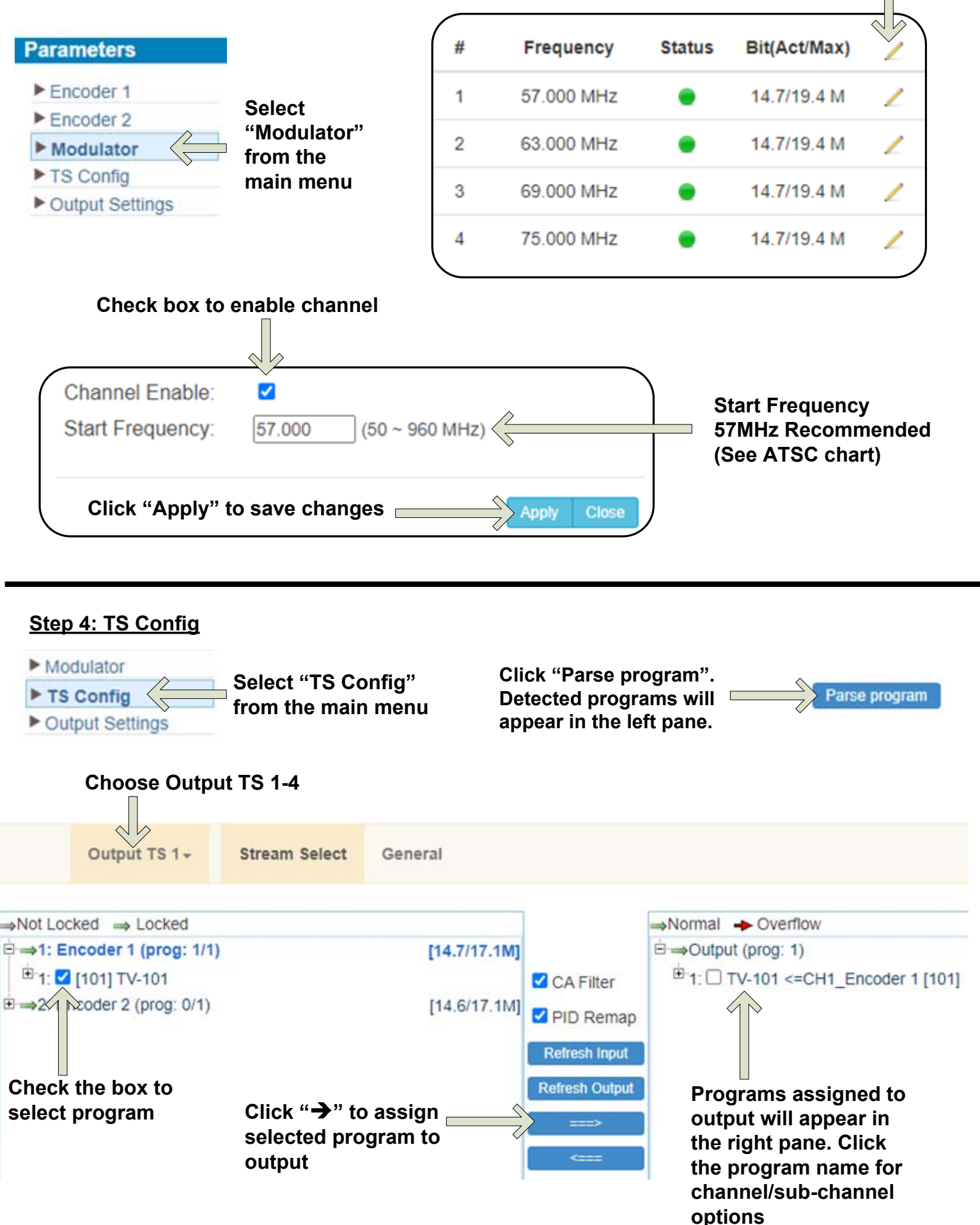

#### Step 5: Output Settings

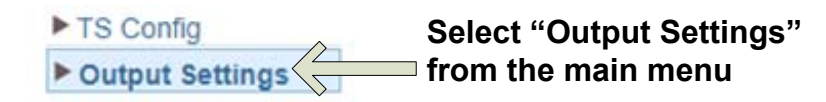

Select top Pencil icon to edit all, Select Pencil icon on the same line to edit individually

|        |            |      |          |            | Null<br>PKT |                   |        |              |   |
|--------|------------|------|----------|------------|-------------|-------------------|--------|--------------|---|
| #      | IP Address | Port | Protocol | Pkt Length | Filter      | Program           | Status | Bit(Act/Max) | 2 |
| MPTS 1 | 224.2.2.2  | 2001 | UDP      | 7          |             |                   | ٠      | 14.7/19.4 M  | 1 |
| MPTS 2 | 224.2.2.2  | 2002 | UDP      | 7          |             |                   | ۲      | 14.7/19.4 M  | 1 |
| MPTS 3 | 224.2.2.2  | 2003 | UDP      | 7          |             |                   | ۲      | 14.7/19.4 M  | 1 |
| MPTS 4 | 224.2.2.2  | 2004 | UDP      | 7          |             |                   | ٠      | 14.7/19.4 M  | 1 |
| SPTS 1 | 224.2.2.2  | 3001 | UDP      | 7          |             | TV-<br>101(MPTS1) | •      | 14.7/20.0 M  | 2 |
| SPTS 2 | 224.2.2.2  | 3002 | UDP      | 7          |             | TV-<br>201(MPTS2) |        | 14.7/20.0 M  | 2 |

Status will show GREEN when enabled

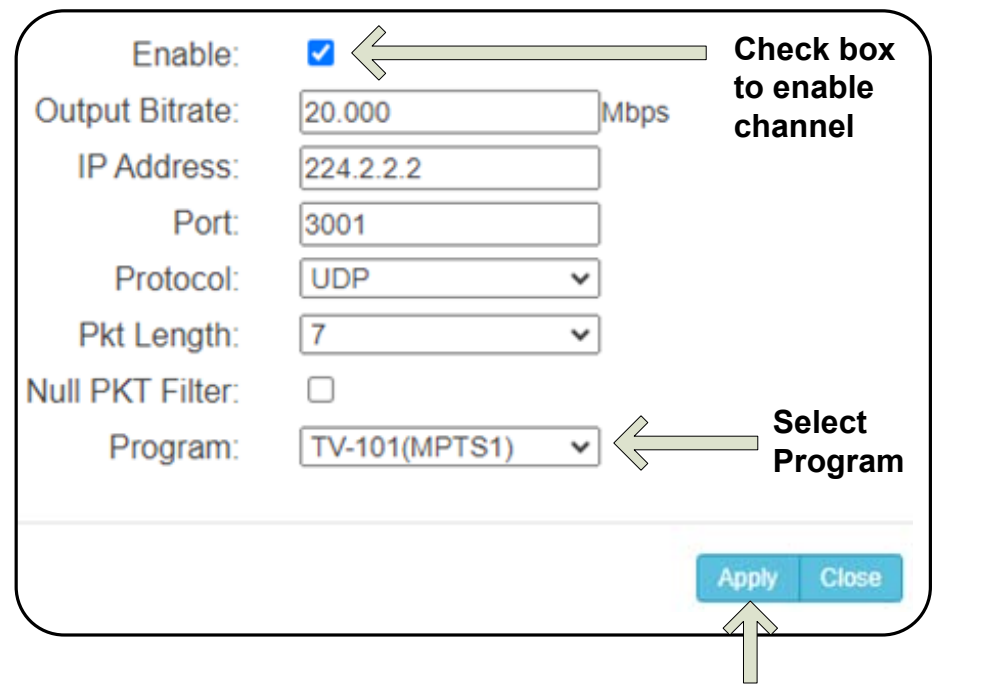

Click "Apply" to save changes

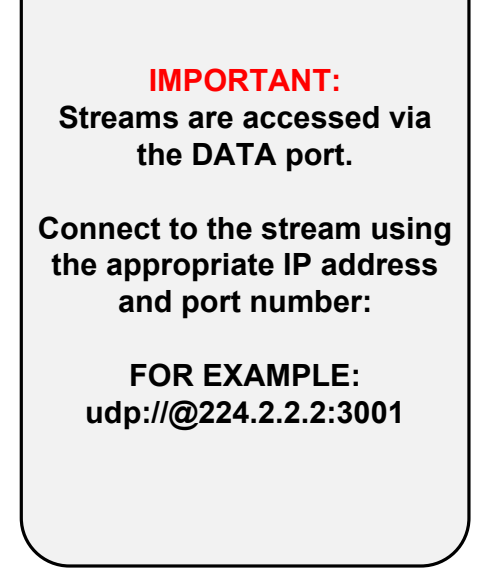

#### Step 6: Save Configuration

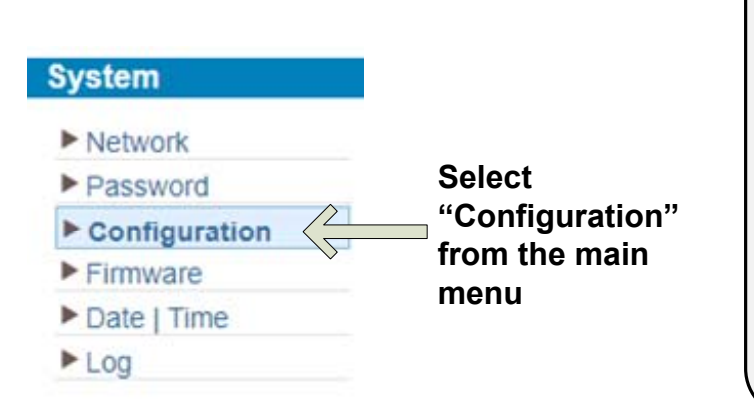

IMPORTANT: YOU MUST SAVE CONFIGURATION OR ALL CHANGES WILL BE LOST AFTER RESTART

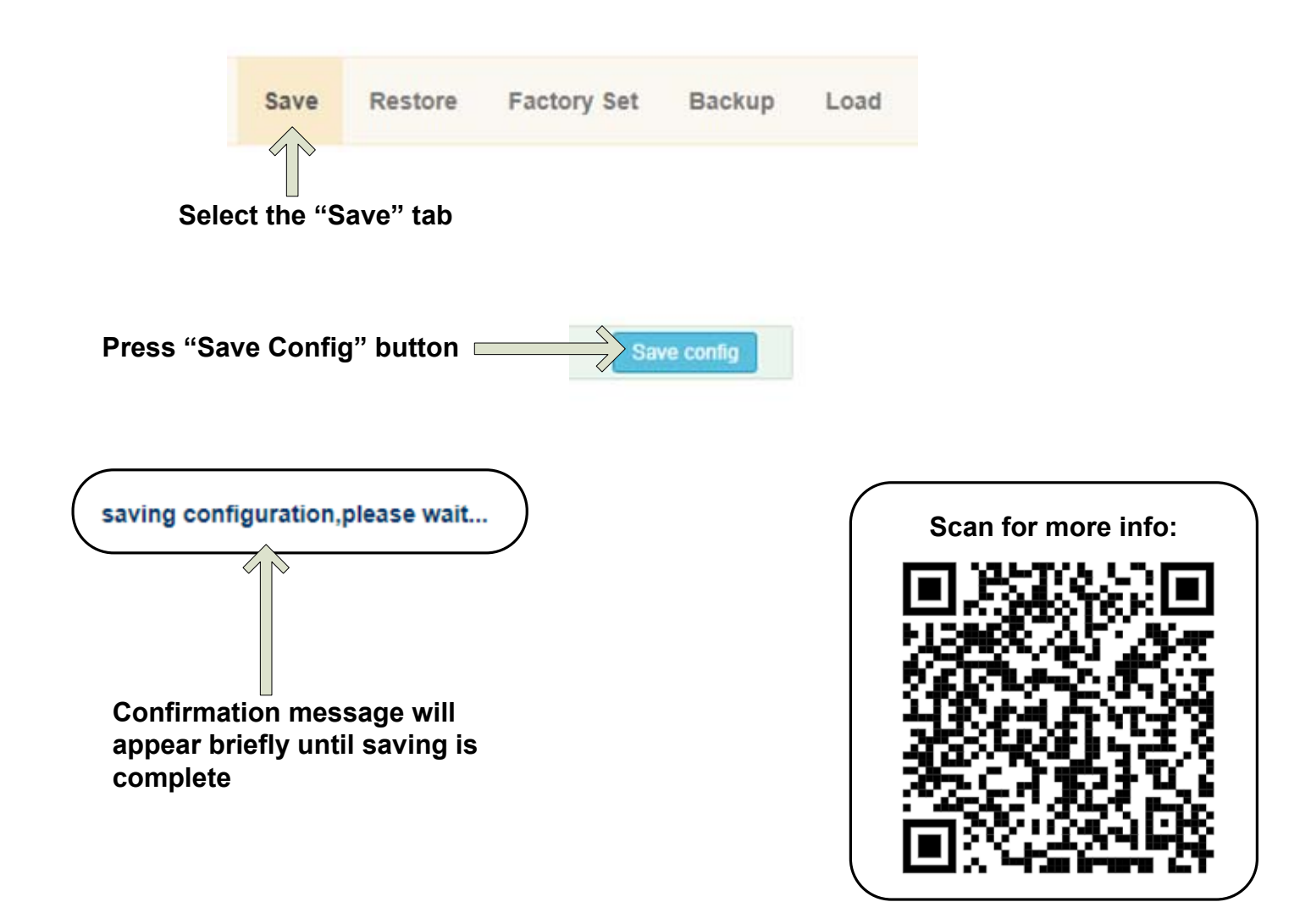

## H-1HDMI-ATSC-IPLL

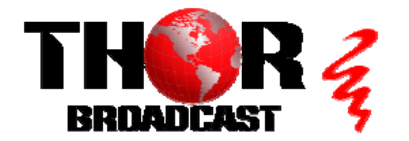

https://thorbroadcast.com

800-521-8467

sales@thorfiber.com

**Quick Setup Guide** 

| ATSC - US Television Channels (MHz) |                                 |    |                         |         |                         |  |  |  |  |  |  |
|-------------------------------------|---------------------------------|----|-------------------------|---------|-------------------------|--|--|--|--|--|--|
| Channel                             | Channel MHz Center<br>Frequency |    | MHz Center<br>Frequency | Channel | MHz Center<br>Frequency |  |  |  |  |  |  |
| 2                                   | 57                              | 27 | 551                     | 52      | 701                     |  |  |  |  |  |  |
| 3                                   | 63                              | 28 | 557                     | 53      | 707                     |  |  |  |  |  |  |
| 4                                   | 69                              | 29 | 863                     | 54      | 713                     |  |  |  |  |  |  |
| 5                                   | 79                              | 30 | 569                     | 55      | 719                     |  |  |  |  |  |  |
| 6                                   | 85                              | 31 | 575                     | 56      | 725                     |  |  |  |  |  |  |
| 7                                   | 177                             | 32 | 581                     | 57      | 731                     |  |  |  |  |  |  |
| 8                                   | 183                             | 33 | 587                     | 58      | 737                     |  |  |  |  |  |  |
| 9                                   | 189                             | 34 | 593                     | 59      | 743                     |  |  |  |  |  |  |
| 10                                  | 195                             | 35 | 599                     | 60      | 749                     |  |  |  |  |  |  |
| 11                                  | 201                             | 36 | 605                     | 61      | 755                     |  |  |  |  |  |  |
| 12                                  | 207                             | 37 | 611                     | 62      | 761                     |  |  |  |  |  |  |
| 13                                  | 213                             | 38 | 617                     | 63      | 767                     |  |  |  |  |  |  |
| 14                                  | 473                             | 39 | 623                     | 64      | 773                     |  |  |  |  |  |  |
| 15                                  | 479                             | 40 | 629                     | 65      | 779                     |  |  |  |  |  |  |
| 16                                  | 485                             | 41 | 635                     | 66      | 785                     |  |  |  |  |  |  |
| 17                                  | 491                             | 42 | 641                     | 67      | 791                     |  |  |  |  |  |  |
| 18                                  | 497                             | 43 | 647                     | 68      | 797                     |  |  |  |  |  |  |
| 19                                  | 503                             | 44 | 653                     | 69      | 803                     |  |  |  |  |  |  |
| 20                                  | 509                             | 45 | 659                     |         |                         |  |  |  |  |  |  |
| 21                                  | 515                             | 46 | 665                     |         |                         |  |  |  |  |  |  |
| 22                                  | 521                             | 47 | 671                     |         |                         |  |  |  |  |  |  |
| 23                                  | 527                             | 48 | 677                     |         |                         |  |  |  |  |  |  |
| 24                                  | 533                             | 49 | 683                     |         |                         |  |  |  |  |  |  |
| 25                                  | 539                             | 50 | 689                     |         |                         |  |  |  |  |  |  |
| 26                                  | 545                             | 51 | 695                     |         |                         |  |  |  |  |  |  |